### NOTICE

Notice is hereby given that the sixteenth Annual General Meeting of the Members of Hilton Metal Forging Limited will be held on Wednesday, 29<sup>th</sup> September 2021 at 4.00 p.m. through Video Conferencing ("VC") / Other Audio Visual Means ("OAVM") to transact the following business:

#### **ORDINARY BUSINESS:**

#### Item No. 1 : Adoption of Financial Statements

To receive, consider and adopt the Audited Financial Statements of the Company for the Financial year ended 31<sup>st</sup> March 2021 together with the report of the Board of Directors and Auditors Report thereon.

#### Item No. 2 : Appointment of Director

To appoint a Director in place of Mr. Yuvraj Hiralal Malhotra (DIN: 00225156) who retires by rotation and being eligible, offers himself for re-appointment

#### SPECIAL BUSINESS:

#### Item No.3 : Ratification of remuneration payable to Cost Auditor for the financial year 2021-2022

To consider, and if thought fit, to pass the following resolution as an **Ordinary Resolution**:

"**RESOLVED THAT** pursuant to the provisions of Section 148 and other applicable provisions, if any of the Companies Act, 2013 read with Companies (Audit and Auditors) Rules, 2014 (including any statutory modification(s) or re-enactment thereof for the time being in force), remuneration of Rs.55,000/- (Rupees Fifty Five Thousand only) per annum plus reimbursement of actual out-of-pocket expenses, to be paid to Ms. Nikita Talati of NNT & Co., Cost Accountants (Firm Registration No. R/100911), who are appointed by the Board of Directors of the Company (the 'Board' which expression shall be deemed to include any Committee thereof) as Cost Auditors of the Company to conduct the Audit of the Cost records for the Financial Year 2021 - 2022, be and is hereby ratified and approved."

"**RESOLVED FURTHER THAT** the Board, be and is hereby authorized to do all such acts, deeds, matters and things as may be considered necessary, desirable or expedient to give effect to this resolution."

#### For and On Behalf of Board of Directors

Sd/-Mr. Yuvraj Malhotra Chairman & Managing Director DIN: 00225156

**Registered office:** Unit B, 510, Western Edge II Village Nr. W.E.Highway, Magathane, Borivali E, Mumbai- 400066

Date: 12<sup>th</sup> August, 2021 Place: Mumbai

#### NOTES:

1. In view of the continuing restrictions on the movement of persons at several places in the country caused by outbreak of COVID – 19, the Ministry of Corporate Affairs ("MCA") has vide its circular dated May 5, 2020 read with circulars dated April 8, 2020 and April 13, 2020, May 5, 2020 and January 13, 2021 (collectively referred to as "MCA Circulars") and Securities and Exchange Board of India vide its Circular No. SEBI/HO/CFD/CMD1/CIR/P/2020/79 dated May 12, 2020 and SEBI/HO/CFD/CMD2/CIR/P/2021/11 dated January 15, 2021 (referred to as "SEBI Circular") permitted the holding of the Annual General Meeting ("AGM") through VC / OAVM, without the physical presence of the Members at a common venue. In compliance with the provisions of the Companies Act, 2013 ("Act"), SEBI (Listing Obligations and Disclosure Requirements) Regulations, 2015 ("Listing Regulations"), MCA Circulars and SEBI Circulars, the AGM of the Company is being held through VC / OAVM.

- 2. An Explanatory Statement pursuant to Section 102 of the Companies Act, 2013 ("Act"), in respect of Special business(s) to be transacted at the AGM, is annexed hereto and forms part of this Notice.
- 3. The information required to be provided under Regulation 36(3) of SEBI (Listing Obligations and Disclosure Requirements) Regulations, 2015 ("Listing Regulations") and Secretarial Standards- 2 on General Meetings in respect of the Directors seeking appointment/re-appointment at the AGM, forms integral part of the notice.
- 4. Pursuant to the provisions of the Act, a Member entitled to attend and vote at the AGM is entitled to appoint a proxy to attend and vote on his/her behalf and the proxy need not be a Member of the Company. Since this AGM is held through VC / OAVM pursuant to the MCA Circulars, physical attendance of members has been dispensed with. Accordingly, the facility for appointment of proxies by the members will not be available for the AGM and hence the Proxy Form and Attendance Slip are not annexed to this Notice.
- 5. Since the AGM will be held through VC/ OAVM, the route map of the venue of the Meeting is not annexed to this Notice.

#### 6. Closure of Books:

The Register of Members and Share Transfer Books of the Company will remain closed from Thursday, 23<sup>rd</sup> September, 2021 to Wednesday 29<sup>th</sup> September, 2021 (both days inclusive).

#### 7. Investors Education and Protection Fund:

a) Pursuant to the provision of section 124 & 125 of the Companies Act 2013 read with Investor Education and Protection Fund (Accounting, Audit, Transfer and Refund) Rules, 2016, the Company has transferred the unpaid or unclaimed dividend for the financial year 2012-13 to Investor Education and Protection Fund (IEPF) established by the Central Government. The Company has uploaded on its website the details of unpaid and unclaimed amount lying with the Company for the financial year 2013-14. The Balance amount lying in unpaid Dividend Account for the Financial Year 2013-14 is due for transfer to IEPF on 3<sup>rd</sup> November, 2021.

Members who have not encashed their dividend for the above mentioned financial year and subsequently financial years are advised to write to the company immediately for claiming the dividend declared by the Company.

b) Pursuant to Section 124 (6) of Companies Act, 2013 read with the Investor Education and Protection Fund Authority (Accounting, Audit, Transfer and Refund) Rules 2016 as amended, the shares in respect of which dividend is unclaimed for a period of seven consecutive years are required to be transferred by the Company to IEPF Authority.

In compliance with the said rules, the Company has transferred respected shares for Financial Year 2012-13 to DEMAT Account of IEPF Authority.

- 8. The voting rights of members shall be in proportion to their shareholding in the Company as on the cut-off date of Wednesday, 22<sup>nd</sup> September, 2021.
- 9. Institutional / Corporate Shareholders (i.e. other than individuals/ HUF/ NRI etc.) are required to send a scanned copy (PDF/ JPG Format) of it Board or governing body resolution / Authorisation etc. authorizing its representative to attend the AGM through VC/OAVM on its behalf and to vote through remote e-voting. The said Resolution / Authorisation shall be sent to the Scrutinizer by email through its registered email address to csshreyahshah@gmail.com with a copy marked to evoting@nsdl.co.in.
- 10. As per the provisions of Section 72 of the Act, facility for making nomination is available for the Members in respect of the shares held by them. Members holding shares in single name are advised to make nomination in respect of their shareholding. Members holding shares in dematerialized form can lodge their nomination with their DP(s) and Member holding shares in physical form are required to fill and submit Form No. SH-13 (available on request) with the Company's RTA.
- 11. Members holding shares in dematerialized form are requested to intimate any changes pertaining to their name, postal address, email address, telephone/ mobile numbers, Permanent Account Number (PAN), bank details, NECS, mandates, nominations etc., to their Depository Participant. Member holding shares in physical form are requested to intimate any of the above changes to the Company's RTA.

12. Members seeking any information with regard to the accounts or any matter to be placed at the AGM, are requested to write to the Company on or before are requested to send their queries in writing to Company at its' Corporate Office at 204, Tanishka Commercial Building, Akurli Road, Nr Growels 101 Mall, Kandivali East, Mumbai – 400101 at least 7 days before the date of the meeting, so that the required information to the extent possible can be made available at the meeting or through email on secretarial@hiltonmetal.com.

#### 13. Dispatch of Annual Report through electronic mode:

- (a) In compliance with the MCA Circulars and SEBI Circulars, Notice of the AGM along with the Annual Report for the FY 2020-21 is being sent only through electronic mode to those Members whose email addresses are registered with the Company/ Depositories. Members may note that the Notice and Annual Report 2020-21 will also be available on the Company's website <u>www.hiltonmetal.com</u> and on the website of BSE Limited at <u>www.bseindia.com</u> and NSE Limited <u>www.nseindia.com</u> and on the website of NSDL <u>www.evoting.nsdl.com</u>.
- (b) For receiving all communication (including Annual Report) from the Company electronically, Members holding shares in dematerialised mode are requested to register / update their email addresses with the relevant Depository Participant and Members holding shares in physical mode and who have not updated their email addresses with the Company are requested to update their email addresses by writing to the Company's RTA at <a href="https://web.linkintime.co.in/EmailReg/Email\_Register.html">https://web.linkintime.co.in/EmailReg/Email\_Register.html</a> or to the Company. Members are requested to submit request letter mentioning the Folio No. and Name of Shareholder along with scanned copy of the Share Certificate (front and back) and self-attested copy of PAN card for updation of email address.

# 14. THE INSTRUCTIONS FOR MEMBERS FOR REMOTE E-VOTING AND JOINING GENERAL MEETING ARE AS UNDER:

The remote e-voting period begins on 26<sup>th</sup> September, 2021 at 09:00 A.M. IST and ends on 28<sup>th</sup> September, 2021 at 05:00 IST P.M. The remote e-voting module shall be disabled by NSDL for voting thereafter. The Members, whose names appear in the Register of Members / Beneficial Owners as on the record date (cut-off date) i.e. 22<sup>nd</sup> September, 2021, may cast their vote electronically. The voting right of shareholders shall be in proportion to their share in the paid-up equity share capital of the Company as on the cut-off date, being 22<sup>nd</sup> September, 2021.

#### How do I vote electronically using NSDL e-Voting system?

The way to vote electronically on NSDL e-Voting system consists of "Two Steps" which are mentioned below:

#### Step 1: Access to NSDL e-Voting system

#### A) Login method for e-Voting and joining virtual meeting for Individual shareholders holding securities in demat mode

In terms of SEBI circular dated December 9, 2020 on e-Voting facility provided by Listed Companies, Individual shareholders holding securities in demat mode are allowed to vote through their demat account maintained with Depositories and Depository Participants. Shareholders are advised to update their mobile number and email Id in their demat accounts in order to access e-Voting facility.

## HILTON METAL FORGING LTD.

Login method for Individual shareholders holding securities in demat mode is given below:

| Type of shareholders                                                                                                  | Login Method                                                                                                    |
|----------------------------------------------------------------------------------------------------|----------------------------------------------------------------------------------------------------|
| Individual<br>Shareholders holding<br>securities in demat<br>mode with NSDL.                                          | <ol> <li>Existing IDeAS user can visit the e-Services website of NSDL Viz. https://eservices.nsdl.com either on a Personal Computer or on a mobile. On the e-Services home page click on the "Beneficial Owner" icon under "Login" which is available under "IDeAS' section , this will prompt you to enter your existing User ID and Password. After successful authentication, you will be able to see e-Voting services and you will be able to see e-Voting page. Click on company name or e-Voting service provider i.e. NSDL and you will be re-directed to e-Voting website of NSDL for casting your vote during the remote e-Voting period or joining virtual meeting &amp; voting during the meeting.</li> <li>If you are not registered for IDeAS e-Services, option to register is available at <a href="https://eservices.nsdl.com/secureWeb/IdeasDirectReg.jsp">https://eservices.nsdl.com/secureWeb/IdeasDirectReg.jsp</a>.</li> <li>Visit the e-Voting website of NSDL. Open web browser by typing the following URL: <a href="https://eservice">https://eservices.sndl.com/secureWeb/IdeasDirectReg.jsp"&gt;https://eservice</a>. Select "Register Online for IDeAS e-Cervices, option to register is available under "Shareholder/ Member' section. A new screen will open. You will have to enter your User ID (i.e. your sixteen digit demat account number hold with NSDL), Password/OTP and a Verification Code as shown on the screen. After successful authentication, you will be redirected to NSDL for casting your vote during the remeting e-Voting website of NSDL and you will be redirected to e-Voting website of NSDL and you will be redirected to e-Voting website of NSDL and you will be redirected to e-Voting website of NSDL and you will be redirected to e-Voting service provider i.e. NSDL and you will be redirected to e-Voting website of NSDL for casting your vote during the remote e-Voting page. Click on company name or e-Voting service provider i.e. NSDL and you will be redirected to e-Voting website of NSDL for casting your vote during the remote e-Voting</li></ol> |
| Individual<br>Shareholders holding<br>securities in demat<br>mode with CDSL                                           | <ol> <li>Existing users who have opted for Easi / Easiest, they can login through their user id<br/>and password. Option will be made available to reach e-Voting page without any further<br/>authentication. The URL for users to login to Easi / Easiest are <a href="https://web.cdslindia.com/myeasi/home/login">https://web.cdslindia.<br/>com/myeasi/home/login</a> or <a href="https://web.cdslindia.com">www.cdslindia.com</a> and click on New System Myeasi.</li> <li>After successful login of Easi/Easiest the user will be also able to see the E Voting<br/>Menu. The Menu will have links of e-Voting service provider i.e. NSDL. Click on<br/>NSDL to cast your vote.</li> <li>If the user is not registered for Easi/Easiest, option to register is available at <a href="https://web.cdslindia.com/myeasi/Registration/EasiRegistration">https://web.cdslindia.com/myeasi/Registration/EasiRegistration</a></li> <li>Alternatively, the user can directly access e-Voting page by providing demat Account<br/>Number and PAN No. from a link in <a href="https://www.cdslindia.com">www.cdslindia.com</a> home page. The system will<br/>authenticate the user by sending OTP on registered Mobile &amp; Email as recorded in<br/>the demat Account. After successful authentication, user will be provided links for the<br/>respective ESP i.e. NSDL where the e-Voting is in progress.</li> </ol>                                                                                                    |
| Individual<br>Shareholders (holding<br>securities in demat<br>mode) login through<br>their depository<br>participants | You can also login using the login credentials of your demat account through your Depository Participant registered with NSDL/CDSL for e-Voting facility. upon logging in, you will be able to see e-Voting option. Click on e-Voting option, you will be redirected to NSDL/CDSL Depository site after successful authentication, wherein you can see e-Voting feature. Click on company name or e-Voting service provider i.e. NSDL and you will be redirected to e-Voting website of NSDL for casting your vote during the remote e-Voting period or joining virtual meeting & voting during the meeting.                                                                                                    |

Important note: Members who are unable to retrieve User ID/ Password are advised to use Forget User ID and Forget Password option available at abovementioned website.

Helpdesk for Individual Shareholders holding securities in demat mode for any technical issues related to login through Depository i.e. NSDL and CDSL

| Login type                                                         | Helpdesk details                                                                                                    |
|--------------------------------------------------------------------|----------------------------------------------------------------------------------------------------|
| Individual Shareholders holding securities in demat mode with NSDL | Members facing any technical issue in login can contact NSDL helpdesk by sending a request at <u>evoting@nsdl.co.in</u> or call at toll free no.: 1800 1020 990 and 1800 22 44 30   |
| Individual Shareholders holding securities in demat mode with CDSL | Members facing any technical issue in login can contact CDSL helpdesk by sending a request at <u>helpdesk.evoting@cdslindia.com</u> or contact at 022- 23058738 or 022- 23058542-43 |

B) Login Method for e-Voting and joining virtual meeting for shareholders other than Individual shareholders holding securities in demat mode and shareholders holding securities in physical mode. How to Log-in to NSDL e-Voting website?

- 1. Visit the e-Voting website of NSDL. Open web browser by typing the following URL: <u>https://www.evoting.nsdl.com/</u> either on a Personal Computer or on a mobile.
- 2. Once the home page of e-Voting system is launched, click on the icon "Login" which is available under 'Shareholder/ Member' section.
- 3. A new screen will open. You will have to enter your User ID, your Password/OTP and a Verification Code as shown on the screen.

Alternatively, if you are registered for NSDL eservices i.e. IDEAS, you can log-in at <u>https://eservices.nsdl.com/</u> with your existing IDEAS login. Once you log-in to NSDL eservices after using your log-in credentials, click on e-Voting and you can proceed to Step 2 i.e. Cast your vote electronically.

4. Your User ID details are given below :

| Manner of holding shares i.e. Demat (NSDL or CDSL) or Physical | Your User ID is:                                                                                                    |
|----------------------------------------------------------------|----------------------------------------------------------------------------------------------------|
| a) For Members who hold shares in demat account with NSDL.     | 8 Character DP ID followed by 8 Digit Client ID<br>For example if your DP ID is IN300*** and Client ID is 12***** then<br>your user ID is IN300***12*****.   |
| b) For Members who hold shares in demat account with CDSL.     | 16 Digit Beneficiary ID<br>For example if your Beneficiary ID is 12************************************                                                      |
| c) For Members holding shares in Physical Form.                | EVEN Number followed by Folio Number registered with the company<br>For example if folio number is 001*** and EVEN is 101456 then user<br>ID is 101456001*** |

5. Password details for shareholders other than Individual shareholders are given below:

- a) If you are already registered for e-Voting, then you can user your existing password to login and cast your vote.
- b) If you are using NSDL e-Voting system for the first time, you will need to retrieve the 'initial password' which was communicated to you. Once you retrieve your 'initial password', you need to enter the 'initial password' and the system will force you to change your password.
- c) How to retrieve your 'initial password'?
  - (i) If your email ID is registered in your demat account or with the company, your 'initial password' is communicated to you on your email ID. Trace the email sent to you from NSDL from your mailbox. Open the email and open the attachment i.e. a .pdf file. Open the .pdf file. The password to open the .pdf file is your 8 digit client ID for NSDL account, last 8 digits of client ID for CDSL account or folio number for shares held in physical form. The .pdf file contains your 'User ID' and your 'initial password'.
  - (ii) If your email ID is not registered, please follow steps mentioned below in process for those shareholders whose email ids are not registered.

- 6. If you are unable to retrieve or have not received the "Initial password" or have forgotten your password:
  - a) Click on "Forgot User Details/Password?" (If you are holding shares in your demat account with NSDL or CDSL) option available on www.evoting.nsdl.com.
  - b) **Physical User Reset Password**?" (If you are holding shares in physical mode) option available on <u>www.evoting.nsdl.</u> <u>com</u>.
  - c) If you are still unable to get the password by aforesaid two options, you can send a request at <u>evoting@nsdl.co.in</u> mentioning your demat account number/folio number, your PAN, your name and your registered address etc.
  - d) Members can also use the OTP (One Time Password) based login for casting the votes on the e-Voting system of NSDL.

7. After entering your password, tick on Agree to "Terms and Conditions" by selecting on the check box.

- 8. Now, you will have to click on "Login" button.
- 9. After you click on the "Login" button, Home page of e-Voting will open.

#### Step 2: Cast your vote electronically and join General Meeting on NSDL e-Voting system.

#### How to cast your vote electronically and join General Meeting on NSDL e-Voting system?

- 1. After successful login at Step 1, you will be able to see all the companies "EVEN" in which you are holding shares and whose voting cycle and General Meeting is in active status.
- Select "EVEN" of company for which you wish to cast your vote during the remote e-Voting period and casting your vote during the General Meeting. For joining virtual meeting, you need to click on "VC/OAVM" link placed under "Join General Meeting".
- 3. Now you are ready for e-Voting as the Voting page opens.
- 4. Cast your vote by selecting appropriate options i.e. assent or dissent, verify/modify the number of shares for which you wish to cast your vote and click on "Submit" and also "Confirm" when prompted.
- 5. Upon confirmation, the message "Vote cast successfully" will be displayed.
- 6. You can also take the printout of the votes cast by you by clicking on the print option on the confirmation page.
- 7. Once you confirm your vote on the resolution, you will not be allowed to modify your vote.

#### **General Guidelines for shareholders**

- Institutional shareholders (i.e. other than individuals, HUF, NRI etc.) are required to send scanned copy (PDF/JPG Format) of the relevant Board Resolution/ Authority letter etc. with attested specimen signature of the duly authorized signatory(ies) who are authorized to vote, to the Scrutinizer by e-mail to <u>csshreyahshah@gmail.com</u> with a copy marked to <u>evoting@nsdl.co.in</u>.
- It is strongly recommended not to share your password with any other person and take utmost care to keep your password confidential. Login to the e-voting website will be disabled upon five unsuccessful attempts to key in the correct password. In such an event, you will need to go through the "Forgot User Details/Password?" or "Physical User Reset Password?" option available on www.evoting.nsdl.com to reset the password.
- In case of any queries, you may refer the Frequently Asked Questions (FAQs) for Shareholders and e-voting user manual for Shareholders available at the download section of <u>www.evoting.nsdl.com</u> or call on toll free no.: 1800 1020 990 and 1800 22 44 30 or send a request at <u>evoting@nsdl.co.in</u>

## Process for those shareholders whose email ids are not registered with the depositories for procuring user id and password and registration of e mail ids for e-voting for the resolutions set out in this notice:

#### THE INSTRUCTIONS FOR MEMBERS FOR e-VOTING ON THE DAY OF THE AGM ARE AS UNDER:-

- 1. The procedure for e-Voting on the day of the AGM is same as the instructions mentioned above for remote e-voting.
- Only those Members/ shareholders, who will be present in the AGM through VC/OAVM facility and have not casted their vote on the Resolutions through remote e-Voting and are otherwise not barred from doing so, shall be eligible to vote through e-Voting system in the AGM.
- 3. Members who have voted through Remote e-Voting will be eligible to attend the AGM. However, they will not be eligible to vote at the AGM.
- 4. The details of the person who may be contacted for any grievances connected with the facility for e-Voting on the day of the AGM shall be the same person mentioned for Remote e-voting.

#### INSTRUCTIONS FOR MEMBERS FOR ATTENDING THE AGM THROUGH VC/OAVM ARE AS UNDER:

- 1. Member will be provided with a facility to attend the AGM through VC/OAVM through the NSDL e-Voting system. Members may access by following the steps mentioned above for Access to NSDL e-Voting system. After successful login, you can see link of "VC/OAVM link" placed under "Join General meeting" menu against company name. You are requested to click on VC/OAVM link placed under Join General Meeting menu. The link for VC/OAVM will be available in Shareholder/Member login where the EVEN of Company will be displayed. Please note that the members who do not have the User ID and Password for e-Voting or have forgotten the User ID and Password may retrieve the same by following the remote e-Voting instructions mentioned in the notice to avoid last minute rush.
- 2. Members are encouraged to join the Meeting through Laptops for better experience.
- 3. Further Members will be required to allow Camera and use Internet with a good speed to avoid any disturbance during the meeting.
- 4. Please note that Participants Connecting from Mobile Devices or Tablets or through Laptop connecting via Mobile Hotspot may experience Audio/Video loss due to Fluctuation in their respective network. It is therefore recommended to use Stable Wi-Fi or LAN Connection to mitigate any kind of aforesaid glitches.
- Shareholders who would like to express their views/have questions may send their questions in advance mentioning their name demat account number/folio number, email id, mobile number at secretarial@hiltonmetal.com. The same will be replied by the company suitably.
- 6. Members who would like to express their views or ask questions during the AGM may register themselves with the Company on secretarial@hiltonmetal.com. The Speaker Registration will be open upto 22<sup>nd</sup> September, 2021. Only those members who are registered will be allowed to express their views or ask questions. Other shareholders may ask questions to the panellist, via active chat-board during the meeting
- 7. Shareholders will receive "speaking serial number" once they mark attendance for the meeting.
- 8. Please remember speaking serial number and start your conversation with panellist only when moderator of the meeting/ management will announce the name and serial number for speaking by switching on video mode and audio of your device.
- 9. Scrutinizer's Report:
  - (a) The Company has appointed Ms. Shreya Shah (ACS 39409 and COP No. 15859), to act as the Scrutinizer, to scrutinize the e-voting process in a fair and transparent manner.
  - (b) The Scrutinizer shall after the conclusion of voting at the AGM, count the votes cast during the AGM and unblock the votes cast through remote e-voting and issue, within two working days of conclusion of the AGM, a Scrutinizer's Report of the total votes cast in favour or against, if any, to the Chairman or a person authorised by him in writing, who shall countersign the same.
  - (c) The result declared along with the Scrutinizer's Report shall be placed on the Company's website <u>www.hiltonmetal.com</u> and on the website of NSDL immediately. The Company shall simultaneously forward the results to BSE Limited and NSE Limited, where the shares of the Company are listed.
- 10. The Register of Directors and Key Managerial Personnel and their shareholding maintained under section 170 of the Act, the Register of Contracts or arrangements in which the Directors are interested under Section 189 of the Act and all other documents referred to in this Notice can be obtained for inspection by writing to the Company at <u>secretarial@hiltonmetal.</u> <u>com</u> till the date of the AGM.

#### For and On Behalf of Board of Directors

-/Sd Mr. Yuvraj Malhotra Chairman & Managing Director DIN: 00225156

**Registered office:** Unit B, 510, Western Edge II Village Nr. W.E.Highway, Magathane, Borivali E, Mumbai- 400066

Date: 12<sup>th</sup> August, 2021 Place: Mumbai

#### ANNEXURE TO NOTICE

#### EXPLANATORY STATEMENT PURSUANT TO SECTION 102(1) OF THE COMPANIES ACT, 2013

#### ITEM NO. 3:

The Board of Directors of the Company, on the recommendation of the Audit Committee, has approved the appointment of Ms. Nikita Talati of M/s NNT & Co., Cost Accountants, Mumbai as the Cost Auditors of the Company to conduct the audit of the Cost records for the financial year ending 31<sup>st</sup> March, 2022 at a remuneration of Rs.55,000/- (Rupees Fifty Five Thousand only) per annum plus reimbursement of actual out-of-pocket expenses.

In accordance with the provisions of Section 148 of the Companies Act, 2013 read with Companies (Audit and Auditors) Rules, 2014, the remuneration payable to the Cost Auditor has to be ratified and approved by the shareholders of the Company.

Therefore, consent of the members of the Company is being sought by way of an Ordinary Resolution for ratification of the remuneration payable to the Cost Auditors. Accordingly, the Board recommends the resolution as set out of Item no.3 of the Notice for the approval of the shareholders.

None of the Directors / Key Managerial Personnel of the Company / their relatives is, in any way, concerned or interested, financially or otherwise, in this resolution.

For and On Behalf of Board of Directors

Sd/-Mr. Yuvraj Malhotra Chairman & Managing Director DIN: 00225156

**Registered office:** Unit B, 510, Western Edge II Village Nr. W.E.Highway, Magathane, Borivali E, Mumbai- 400066.

Date: 12<sup>th</sup> August, 2021 Place: Mumbai

#### DETAILS OF DIRECTORS SEEKING APPOINTMENT/RE-APPOINTMENT AT THE 16TH ANNUAL GENERAL MEETING

[Pursuant to Regulation 36(3) of the SEBI (Listing Obligations and Disclosure Requirements) Regulations, 2015 read with Secretarial Standard on General Meetings ("SS-2"), issued by the Institute of Company Secretaries of India]

| Name of Director                                                                               | Mr. Yuvraj Hiralal Malhotra                                                                                                    |
|------------------------------------------------------------------------------------------------|----------------------------------------------------------------------------------------------------|
| Nationality                                                                                    | Indian                                                                                                    |
| Date of Birth                                                                                  | 24-03-1963                                                                                                    |
| Qualification                                                                                  | Engineering Graduate with specialization in Mechanical Engineering                                                                                                    |
| Date of Appointment                                                                            | 21-07-2005                                                                                                    |
| Expertise                                                                                      | Around 35 years of experience in Forging Industry and he is well verse with export market of forgings and allied products and looking after day to day affairs of the Company. |
| Directorships in other public companies as on 31 <sup>st</sup> March, 2021                     | 0                                                                                                    |
| Chairman / Member of any other Committees as on 31 <sup>st</sup> March, 2021                   | 2                                                                                                    |
| Shareholding in the Company as on 31 <sup>st</sup> March, 2021 (Equity Share of Rs. 10/- Each) | 5704559                                                                                                    |
| Relationship between directors inter-se                                                        | Immediate relative of Navraj Malhotra                                                                                                    |

For and On Behalf of Board of Directors

-/Sd Mr. Yuvraj Malhotra Chairman & Managing Director DIN: 00225156

Registered office: Unit B, 510, Western Edge II Village Nr. W.E.Highway, Magathane, Borivali E, Mumbai- 400066.

Date: 12<sup>th</sup> August 2021 Place: Mumbai